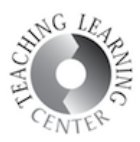

## HOW TO MAKE YOUR PERSONAL WEBEX ROOM PRIVATE

1. On your WebEx home page, click Preferences.

| cisco Webex                                                        |                                                          | For GCLORADO                                                                                  |
|--------------------------------------------------------------------|----------------------------------------------------------|-----------------------------------------------------------------------------------------------|
| $\bigcirc$ Aysenur $\vee$                                          | My Personal Room                                         | Join a Meeting                                                                                |
| Home<br>Meetings<br>Recordings                                     | AO<br>https://cccs-meetings.webex.com/meet/aysenur.ozyer | Enter the meeting number or the host's Personal Room ID. ①                                    |
| Insights       Insights       Image: Support       Image: Download | Start Meeting                                            | Schedule a Meeting                                                                            |
| English<br>Classic View<br>Webex Training                          | Upcoming Meetings<br>You don't have any                  | upcoming meetings.                                                                            |
| Webex Support                                                      |                                                          | © 2019 Cisco and/or its affiliates. All rights reserved. Privacy Statement   Terms of Service |
|                                                                    |                                                          |                                                                                               |

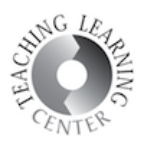

2. In the Preferences menu click My Personal Room. Check "Automatically lock my room" box. This will prevent other people entering your room without your permission and it will make your room private. Don't forget to click Save after you are finished.

| )) Aysenur 🗸                                    | Preferences                                                           |                                                                                                    |  |
|-------------------------------------------------|-----------------------------------------------------------------------|----------------------------------------------------------------------------------------------------|--|
| Home                                            | င့်ငွဲနဲ<br>General                                                   | My Personal Room Audio and Video Scheduling                                                                                                    |  |
| Recordings                                      | Personal Room name                                                    | Aysenur Ozyer's Personal Room                                                                                                    |  |
| Preferences                                     | Personal Room link https://cccs-meetings.webex.com/meet/aysenur.ozyer |                                                                                                    |  |
| Support                                         | Host PIN: 🕡                                                           | 6423<br>Your host PIN must be exactly 4 digits. It can't contain sequential digits, such as 1234, or repeat a digit 4 times, such as 1111.                                                                                                    |  |
| iglish<br>assic View                            | Automatic lock: ()                                                    | Automatically lock my room 0 ~ minutes after meeting starts so people can't enter until I admit them                                                                                                    |  |
|                                                 | Notification: 🕕                                                       | Notify me by email when someone enters my Personal Room lobby while I am away                                                                                                    |  |
| Nebex Training<br>Webex Events<br>Webex Support | Alternate host:                                                       | <ul> <li>Let others host my Personal Room meetings without me</li> <li>Allow anyone with a host account on this site to be an alternate host for my Personal Room meetings</li> <li>Let me choose alternate hosts for my Personal Room meetings</li> </ul> |  |
|                                                 | Cancel                                                                | Separate email addresses with a comma or semicolon                                                                                                    |  |